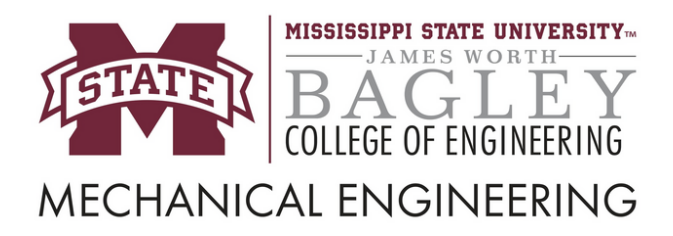

479-1 Hardy Road 314 Carpenter Hall Box 9552

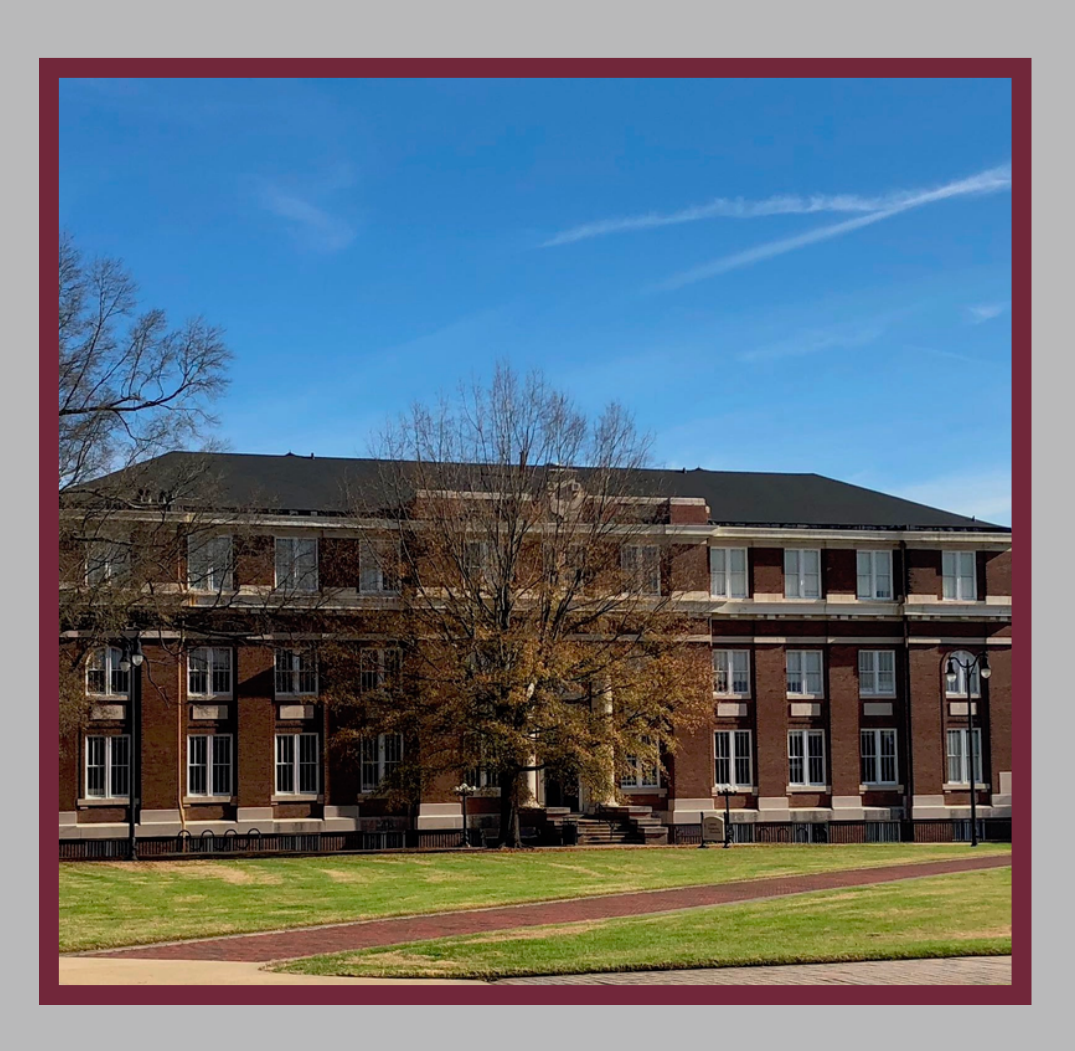

# MECHANICAL ENGINEERING ADVISING

ACADEMIC ADVISING OFFICE

## **Table of Contents**

- 01 MEA Advising Staff
- 02

03

#### **Office Hours**

#### **Before You Can Register**

- Academic Advising
- <u>Plan Ahead</u>
- Transfer Credits
- Banner Registration Checklist

#### How to Register

If you Planned Ahead

#### How to Register

If you did not Plan Ahead

06

05

04

#### **Frequently Asked Questions**

- What are error codes?
- What are off-campus courses?
- What is a waitlist?
- How do I join a waitlist?
- What courses can I waitlist for?
- <u>GE 3513</u>
- What is a course override?
- What are repeat overrides?
- How do I send my transcript to MSU?
- What should my emails look like?
- I need this course to graduate. What do I do?
- What college do I need an override from?
- <u>I am getting a restriction error when I am</u> <u>trying to add a class.</u>

1

- Can I take more than 18 hours?
- What electives can I take?

## **MEA Advising Staff**

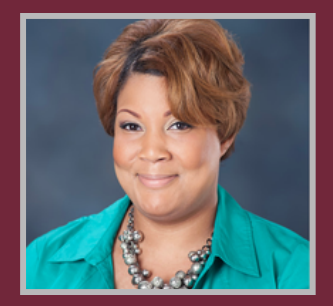

### Krystle Dixon Boyd

Program Coordinator, Undergraduate Program

313 Carpenter Hall

P : <u>662.325.3261</u>

<u>E : boyd@me.msstate.edu</u>

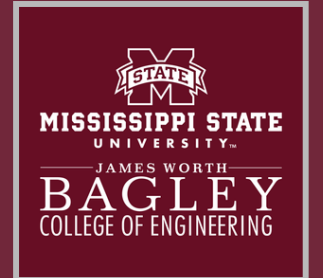

Lily Camacho Academic Coordinator 314 Carpenter Hall P : <u>662.325.0631</u> E : camacho@me.msstate.edu

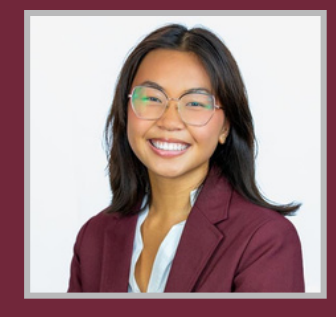

Madeline Blackburn

E : <u>mmb906@msstate.edu</u>

## **Office Hours**

#### Monday - Friday

8 a.m. - 12 p.m.

#### Closed from 12 p.m. - 1 p.m. for lunch

1 p.m. - 5 p.m.

2

### Academic Advising

Academic advising is a scheduled time to meet with your advisor to discuss your coursework, progress, and address any questions you may have.

- Academic advising is **MANDATORY** before registering for every semester. We won't release students for registration until they have been advised.
- Our goal is to help you succeed and help you graduate on time.
- An academic advisor is a person who assists students in:
  - Making their own decisions.
  - Understanding the opportunities and challenges of college.
  - Gaining accurate information regarding policies, procedures, requirements, curriculum, registration, graduation and deadlines.
  - Creating their Graduation Plan—selecting courses and opportunities that fulfill program requirements and educational, personal and career goals.
  - Obtaining internships, co-ops, and admission to graduate school and employment.
  - Learning campus resources, such as Career Services, tutoring, and Counseling Services.

### Academic Advising

#### How to Prepare

- Review the documents sent via email from the Advising
  Office. Always being familiar with the curriculum and courses
  will help your advising be more thorough, quick, and easy.
- Fill out the Advising worksheet in the email we have sent you.
- Review and highlight the ME Curriculum sheet.
- Double check your meeting time.
- Come with questions!
- Finally, be patient! Advising is meant to help relieve some of the stress Registration brings.

#### Questions

- Do you feel that you can give me good guidance in order to reach this goal?
- Is there a guide to help me plan the courses I need to take for my degree? How do I get this curriculum guide?
- Should I get a minor?
- How do I register for my classes?
- When is the drop/add date and how do I do this?
- When can I pre-register for next semester?
- What campus services should I be aware of?
- What's the difference between semester and cumulative GPA?
- When should I schedule another meeting with you?
- I would like to limit my hours to \_\_\_\_\_ this semester.

### Plan Ahead

This is **NOT** required, but it is highly recommended. By using the Plan Ahead tool, you will be able to Register for courses much more quickly and easily!

- Plan Ahead is a feature of Banner 9 that allows you to create a schedule ahead of your Registration period.
- When it is time for Registration, your plan can be applied.
- However, only the available classes will be added to your schedule.
- For a detailed step-by-step instruction, click "Before you can Register" at the top of the page.

### Transfer Credits

#### <u>Requesting a Transcript | Office of the Registrar</u>

- If you are a transfer student, be sure to send your transcript to MSU.
- If you are taking an off-campus course, you must send in the transcript from the college the course was taken at.
- You **CANNOT** Register for the courses you need unless MSU has the information necessary, and oftentimes your transcript is the missing piece.
- If you have not yet completed the off-campus course (EX: Taking a course during the Summer at a community college), you CANNOT send your transcript in yet because it is not the official transcript. Grades MUST be finalized first.

### **Transfer Credits**

- BE PROACTIVE!
  - Feel free to communicate with the MEAA Office. Our #1 goal is your success. However, please be patient and respectful.

MSU uses an outside provider called **Parchment**, which can be accessed through myState Banner.

- 1. Login to Banner/myState using your NETID and password.
- 2.On the left menu labeled Apps and Services, click Banner.
- 3.Click Student.
- 4. Under Academic Records, find Request Official MSU Transcript from Parchment.

### **Banner Registration Checklist**

- 1.Go to the Registration menu in Banner.
- 2. Click Registration Checklist, and follow the directions given.
- 3. You must complete every requirement on the checklist to be able to register for classes.

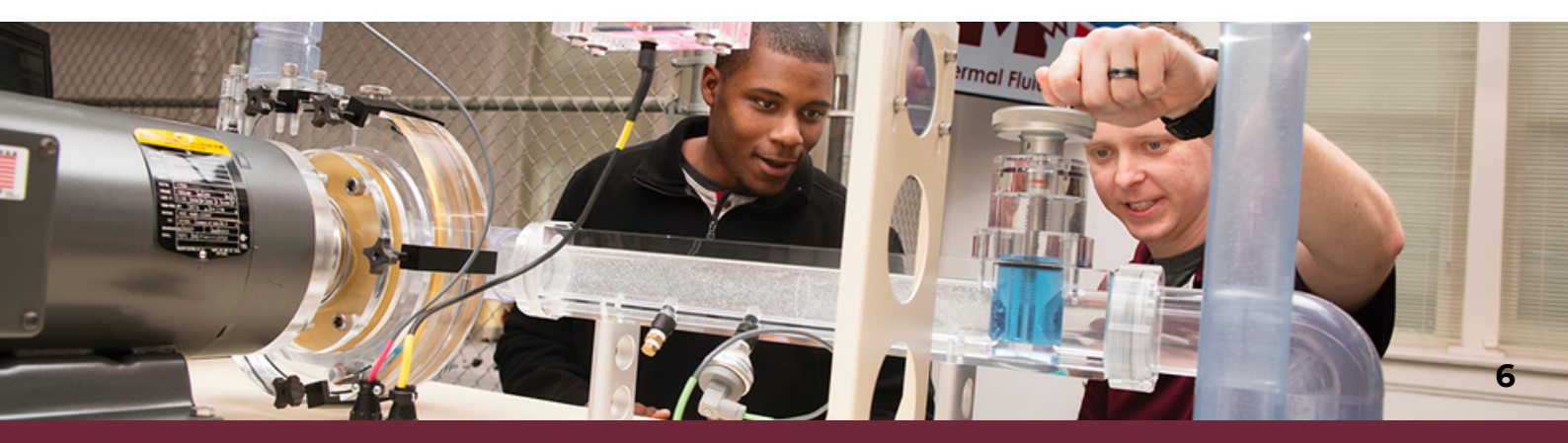

## **How to Register**

If you Planned Ahead in Banner

| 01 | Check your assigned time slot under the <b>Registration Checklist</b> . You cannot register until this time.                                                                                                    |  |  |  |
|----|----------------------------------------------------------------------------------------------------|--|--|--|
| 02 | When your registration time is available,<br>you may open the <b>Registration</b> menu and<br>in the top left tab, click <b>PLANS</b> .                                                                                                |  |  |  |
| 03 | Click "Apply Plan"                                                                                                    |  |  |  |
| 04 | Only the available courses will be added. For<br>example, if the class has become full, it will<br>not be added. If you do not meet the<br>prerequisite, you will receive an error<br>message, and the class will <b>NOT</b> be added. |  |  |  |
| 05 | Review the documents created in your<br>advising session to see what other courses<br>you should take.                                                                                                    |  |  |  |
| 06 | Using the process used to make your Plan, add more classes.                                                                                                    |  |  |  |
| 07 | Make sure to " <b>Submit</b> " on the bottom right side.                                                                                                    |  |  |  |

7

## How to Register

If you Did Not Plan Ahead in Banner

| 01 | Check your assigned time slot under the<br>Registration Checklist. You cannot register<br>until this time.                                                                                            |
|----|----------------------------------------------------------------------------------------------------|
| 02 | Log into Banner using your NetID and password.                                                                                                    |
| 03 | Once you're in, go to Banner on the left hand side, then click the <b>Student</b> tab.                                                                                                    |
| 04 | Under the Registration menu, you should see<br><b>Banner 9 Register for Classes</b> , then on the<br>right hand side at the top, it will say <b>Register</b><br><b>for Classes</b> again.             |
| 05 | Select the term, then from here you can look<br>up classes by subject and course number.<br><b>Subject Ex</b> : MA for Math, ME for Mechanical<br>Engineering<br><b>Course Number Ex</b> : 1013, 2053 |
| 06 | Repeat these steps until you have the courses and amount of hours you need.                                                                                                    |

### What are Error Codes?

Error codes are messages given when there needs to be further action taken to register.

| Error Code | Message displayed                                                                            | Explanation of Error                                                                                                    | What do I need to do?                                                                                                    |
|------------|----------------------------------------------------------------------------------------------|----------------------------------------------------------------------------------------------------|----------------------------------------------------------------------------------------------------|
| 1203       | You are registered in<br>another section of the<br>course.                                   | Student cannot register in more than 1 section of the same course.                                                                                     | Carefully check your schedule carefully to ensure you are not<br>enrolled in the course. Drop the course from your schedule.                                                                                                    |
| 1204       | Class not added due to a time conflict.                                                      | Time conflict with anotherclass in student's schedule.                                                                                                 | Carefully check your schedule to make sure that you are notcurrently enrolled in a course at the same time.                                                                                                    |
| 1224       | Class not added due to a class restriction.                                                  | Class has a classification<br>restriction. See department for<br>override.                                                                             | You are receiving this message due to classification hours.<br>https://www.uaac.msstate.edu/faq/how-many-hours-do-i-<br>have-have-completed-be-sophomore-junior-senior/<br>Check to ensure that you meet the requirements for the course.<br>Contact the department and ask for a "Classification Override."                                                                                                    |
| 1240       | Class not added – No seats<br>available.                                                     | No seats are available in class. See<br>department for an override.                                                                                    | If the class is full, ask the department if they will grant a "Class<br>Capacity Override." Some departments may offer a waitlist, if so,<br>please submit your request in Banner. Keep in mind that some<br>departments may not grant this request.                                                                                                    |
| 9216       | Class not added –maximum<br>credit hours for part of term<br>exceeded.                       | There is a limit of classes that a<br>student can add in a term.<br>Students with an MSU Cumulative<br>GPA between 2.00 and 2.99 may<br>take 19 hours. | Students with an MSU Cumulative GPA of 3.00 to 4.00 may, with<br>the approval of their adviser, department head and dean take up<br>to 24 hours. These limits do not include ensemble or<br>developmental courses, but they do include courses taken by<br>independent study. Students desiring to take more than 19 hours<br>should complete the Request for Waiver of Overload Policy and<br>submit it to their adviser. |
| 9223       | Class not added due toa<br>Distance campusrestriction.                                       | Some courses are offered through<br>the Distance campus. Distance<br>courses may incur extra<br>fees/tuition.                                          | Please refer to<br>https://www.controller.msstate.edu/accountservices/tuition/<br>for more information.                                                                                                    |
| 9230       | Repeat count limitedfor course has beenexceeded.                                             | Can repeat a certain number of times.                                                                                                    | If you are repeating a course, then you will have to contact the department and ask for a "Repeat Override." AOP 12.36 states that overrides will not be granted if a student is attempting to pre-register to repeat a course in which they are currently enrolled and have not received an official final grade.                                                                                                    |
| 9262       | Class not added due to an attribute restriction                                              | Some courses are marked with attribute                                                                                                    | Carefully check the section to ensure that you are not trying to<br>sign up for course that you don't have a special attribute, i.e.,<br>Honors, H01                                                                                                    |
| 9265       | Class not added due to a<br>test score<br>orprerequisiterestriction.                         | Class has a prerequisite restriction.                                                                                                    | See your advisor. Carefully check to ensure that you meet the prerequisiterequirement; oftentimes, you are currently enrolled in theprerequisite course. If so, contact the department, and let them know you are currently enrolled in the prerequisitecourse and need a "Prerequisite Override".                                                                                                    |
| 1500       | Please review your<br>Registration Checklist for<br><*TERM*> for items not yet<br>completed. | You must complete your<br>Registration checklist toregister<br>for classes.                                                                            | Please be sure to review and complete the items on your<br>Registration Checklist, or you will not be able to register for<br>classes.                                                                                                    |

### What are Off-Campus Courses?

Off-Campus courses are non-MSU courses that students can take and transfer to MSU for credit.

### PLANNING TO TAKE COURSES OFF-CAMPUS (NON-MSU) THIS SUMMER? IF SO, HERE'S A STEP BY-STEP GUIDE:

**Step 1:** You must fill out the Off-Campus Request Form. Once completed, you will email it to **mepaperwork@bagley.msstate.edu** for processing. Use the Off-Campus Request Process to help you fill out the form.

If you cannot sign the form, **ATTACH** and **EMAIL** the form to <u>mepaperwork@bagley.msstate.edu</u>, and **STATE** that you like to enroll in the courses listed in the document (EX : I would like to take MA 1713 at EMCC). We will use this in place of your signature.

Please allow 4-5 business days for processing. You will receive a confirmation email from the MEAA Office once it has been processed. You will also receive an email from Dr. Green if the courses have been approved. Once you complete the course(s) and grades have been finalized, send your transcript to MSU.

#### YOU ARE GOOD TO GO!

10

### What are Off-Campus Courses?

#### STEPS TWO THROUGH FOUR WILL BE DONE WHEN YOU HAVE COMPLETED THE SUMMER COURSE

<u>Step 2</u>: Once you have completed the prerequisite courses, you **MUST** contact the respective department and request a prerequisite override.

**Step 3 :** Once you have received your final grade, you will **FIRST** complete the **OVERRIDE FORM** or **EMAIL** the respective department. **DO NOT REQUEST** an override until you can provide proof of your final grade.

**<u>Step 4 :</u>** Next, you will email your unofficial transcript or screenshot of your final grade to the email address associated with the respective department.

#### **Override Request Forms**

OVERRIDE FORMS AND EMAIL ADDRESSES CAN BE FOUND ON THE COURSE OVERRIDE DOCUMENT.

### What are Off-Campus Courses?

For example, if you would like to take EM 2413 in the Fall and have completed the prerequisite requirements for this course (Physics I and Calculus II) over the Summer, you will FIRST complete the **OVERRIDE REQUEST FORM**.

DO NOT REQUEST an override until you can provide proof of your final grade.

Next, you will email your unofficial transcript or screenshot of your final grade to **override@ae.msstate.edu**.

Remember that this process is not just for EM classes but for Math, Physics, ME, ECE, etc. You must submit proof if you complete a prerequisite course over the summer.

Refer to the **Course Override website** for contact information on how to submit your requests, as you may have to submit a form or send an email.

### What is a Waitlist?

A feature in Banner 9 that allows students to **REQUEST** a class capacity override for a full class.

All ME courses have the waitlist feature EXCEPT for classes with a linked Lecture and Lab (ME 2113 and ME 3103). You MUST submit a request using the ME OVERRIDE FORM.

#### MUST USE WAITLIST FOR THE CLASSES LISTED BELOW

| ME 1111 | ME 3113 | ME 3313 | ME 3403 | ME 4643 |
|---------|---------|---------|---------|---------|
| ME 3423 | ME3513  | ME 3523 | ME 3613 | ME 4433 |
| ME 4111 | ME 4301 | ME 4333 | ME 4401 | ME 4403 |

#### REMINDER

Verify that all other override requests have been processed prior to enrolling in the waitlist. Before you are permitted to join, all other override requests **MUST** be granted.

#### DO NOT EMAIL YOUR ADVISOR OR REQUEST A CAPACITY OVERRIDE FOR WAITLIST CLASSES.

### What is a Waitlist?

## To join a Starkville campus College of Engineering course, you must follow the waitlist instructions.

- If a seat becomes available, then the first student on the waitlist will receive an email from MSU's Registrar's Office stating the student can add the course within 24 hours. This time limit will be shortened during the first week of class.
- This process is handled automatically by Banner 9 registration.
  You will not need to contact the instructor, advisors, department, or college office about a waitlist.
- A student may be enrolled in one section on the waitlist for the other section of the same course. After receiving a notification to add the waitlisted section, the student must first drop the original section before adding the new one.

#### Contact information to request overrides

Please click this link for contact info : Course Override Link.

## How do I join a waitlist?

You can join a waitlist in the registration portal in Banner.

#### How to join a waitlist

- 1. Enter registration as NORMAL.
- 2. Find the class you are wanting to join the waitlist for.
- 3.Add as normal.
  - a. If the class is eligible for waitlist, after pressing SUBMIT the student will receive an error code. (Closed 0 on waitlist)
  - b.The dropdown menu should display a WAITLIST option.
- 4.Click the waitlist.
- 5.Click SUBMIT.

**YOU ARE NOW ON THE WAITLIST.** Classes are capacity only, meaning you must WAIT. You cannot be forced into the class by anyone.

#### How to view your status on the Waitlist

- 1.Go to schedule details in Banner registration.
- 2. Under the class, there should be a detail named Waitlist Position.
  - a. The words are small, so be sure to read thoroughly.
- 3. This information tells you which place in line you are.

### Which courses can I waitlist for?

| ME 1111 | ME 1111 ME 3113 |         | ME 3403 | ME 4643 |
|---------|-----------------|---------|---------|---------|
| ME 3423 | ME3513          | ME 3523 | ME 3613 | ME 4443 |
| ME 4111 | ME 4301         | ME 4333 | ME 4401 | ME 4403 |

### I'm having trouble with GE 3513.

Certain departments, like General Engineering, require certain sections to be restricted to specific majors. These small sections are detailed with this information. You are allowed into the course but only sections designated for Mechanical Engineering Students.

#### How to Find the Right Section

- 1. Enter registration through Banner.
- 2. Click the class title, which is underlined.
- 3. In the left menu, click Restrictions.
- 4.Scroll down to reveal the Major requirement for the selected section.

If the section is full, join the <u>waitlist</u>. Further waitlist information is posted on the infographic you previously utilized.

### What is a Course Override?

Overrides are given to students in order to register for classes that have restrictions.

#### REMINDERS

- Depending on the error given, you may need MULTIPLE overrides.
- UNDERGRADUATE COURSE GRADE FORGIVENESS and
  REPEATING A COURSE

#### How to request an <u>Override</u> (Official Bagley Engineering Statement)

It is important to know that only the department that teaches the course has the authority to grant an override.

For example, if you are trying to register for EM 2413, only the Aerospace department can grant an override.

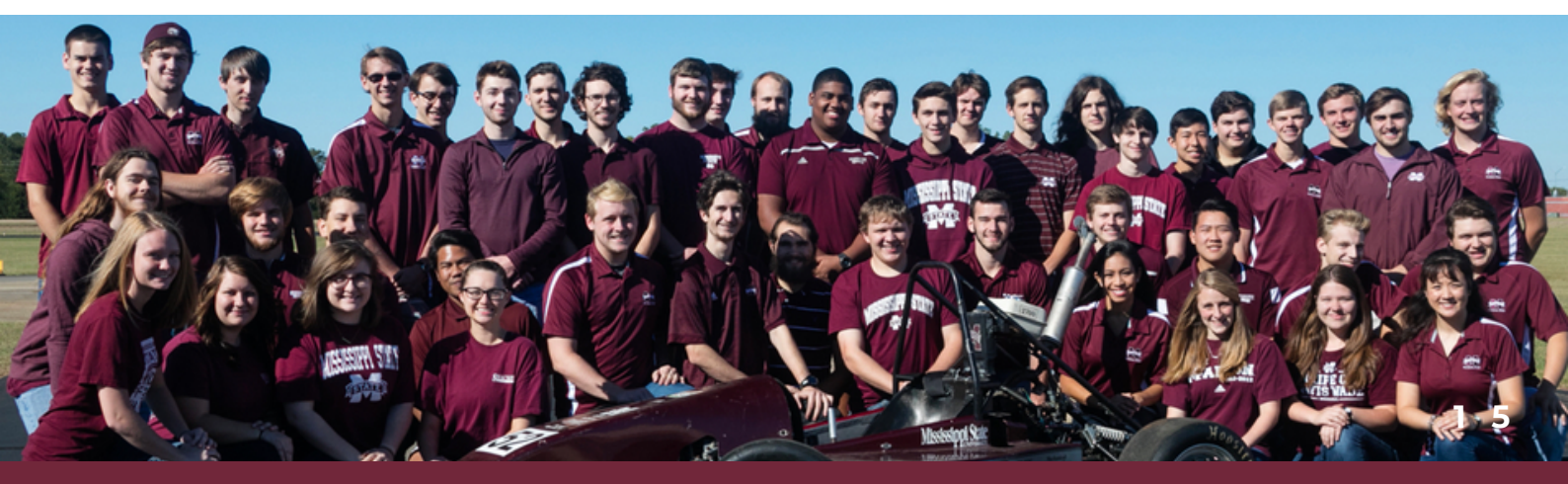

### What is a Course Override?

#### Examples of overrides include:

- Prerequisite You may not currently meet prerequisite requirements
- Class Capacity Course is at capacity limits (within room max capacities)
- Repeat Limit & Hours You've already taken the course and passed, but you're planning on retaking it
- Major or College You are not currently enrolled in the Major or Academic College for that course
- Student Classification You are not classified as the required level, such as Junior standing

#### **Email Requirements**

If you need to request an override for a course, please email the appropriate contact within the department/college. Your email must include

- First name, Last name
- 9-digit MSU ID number
- NetID
- Override requested (Ex: Capacity, prerequisite, repeat, etc.)
- Course Number and Section (Ex : MA 1713-02)
- Course Title
- The Semester you plan to take the course (Ex : Fall 2024)
- Explanation (if needed)

### What is a Course Override?

#### Email Example

- First Name, Last Name
- 9-digit MSU ID (999-999-999)
- NetID
- Override Requested (Ex: Capacity, prerequisite, repeat, etc.)
- Course: MA 1713-02 Cal 1
- Semester (and Term if summer): Fall 2024
- Reason: "I need a prerequisite override because I took English Comp I at a local college."

Once an override has been placed on your record, you must register for the course online in the same way that you register for any other course.

#### PLEASE KEEP IN MIND THAT NOT ALL OVERRIDE REQUESTS CAN BE GRANTED.

### What are Repeat Overrides?

A repeat override is necessary if you have passed the course by University standards but NOT by program requirements. (Ex : A "D" is passing but your program requires a "C" or higher for the course.)

Both normal Overrides and repeat Overrides are done the same way. To learn how to initiate an Override, go to "What is an **Override**?"

## I know I'm going to fail a class, but I want to go ahead and add the class for a seat.

#### AOP 12.20

You cannot do this, as it is against policy.

Please click the link above to read the policy. Scroll to Repeating a Course.

### How do I send my transcript to MSU?

#### **Transfer Credits**

#### **Requesting a Transcript | Office of the Registrar**

- If you are a transfer student, be sure to send your transcript to MSU.
- If you are taking an off-campus course, you must send in the transcript from the college the course was taken at.

MSU uses an outside provider called Parchment, which can be accessed through myState Banner.

- 1. Login to Banner/myState using your NETID and password.
- 2.On the left menu labeled Apps and Services, click Banner.
- 3.Click Student.
- 4. Under Academic Records, find Request Official MSU Transcript from Parchment.
- 5. Here, there is a link to Parchment and detailed instructions from the Registrar's Office.

### What should my email look like? Example email for requesting Engineering Overrides

Subject: Prerequisite Override Request for [INSERT COURSE NAME HERE], [INSERT YOUR FIRST NAME, LAST NAME]

To Whom It May Concern:

I recently completed the **[INSERT DEPARTMENT NAME]** Engineering Override form for **[INSERT COURSE NAME HERE]** on **[INSERT DATE YOU SUBMITTED YOUR FORM]**. Attached is my **[SCREENSHOT OF FINAL GRADE OR UNOFFICIAL TRANSCRIPT]**, showing that I have completed the prerequisite requirements for **[INSERT COURSE NAME]**. Please let me know if you have any questions. I appreciate your consideration regarding this request.

Thank you,

YOUR NAME NET ID CELL NUMBER THAT YOU CAN BE REACHED IN CASE YOU NEED TO BE CONTACTED

### What should my email look like?

Example email for requesting Prerequisite Overrides for courses taken Off-Campus or at MSU

Subject: Prerequisite Override Request for [INSERT COURSE NAME HERE], [INSERT YOUR FIRST NAME, LAST NAME]

To Whom It May Concern:

I would like to request a Prerequisite override for [INSERT

**COURSE, SECTION NUMBER, TERM]** (i.e., PH 2223- 01, Fall Semester)

Attached is my **[SCREENSHOT OF FINAL GRADE OR** 

**UNOFFICIAL TRANSCRIPT]**, showing that I have completed the prerequisite requirements for **[INSERT COURSE NAME]**. Please let me know if you have any questions. I appreciate your consideration regarding this request.

Thank you,

YOUR NAME NET ID CELL NUMBER THAT YOU CAN BE REACHED IN CASE YOU NEED TO BE CONTACTED

## What should my email look like? Reminders :

Please remember that you are responsible for ensuring that an official copy of your transcript is sent to and received by the Mississippi State University Registrar as soon as you complete the coursework.

Failure of the MSU Registrar to receive an official copy of your transcript in a timely manner may prevent you from graduating and/or can cause difficulty with registration for future semesters.

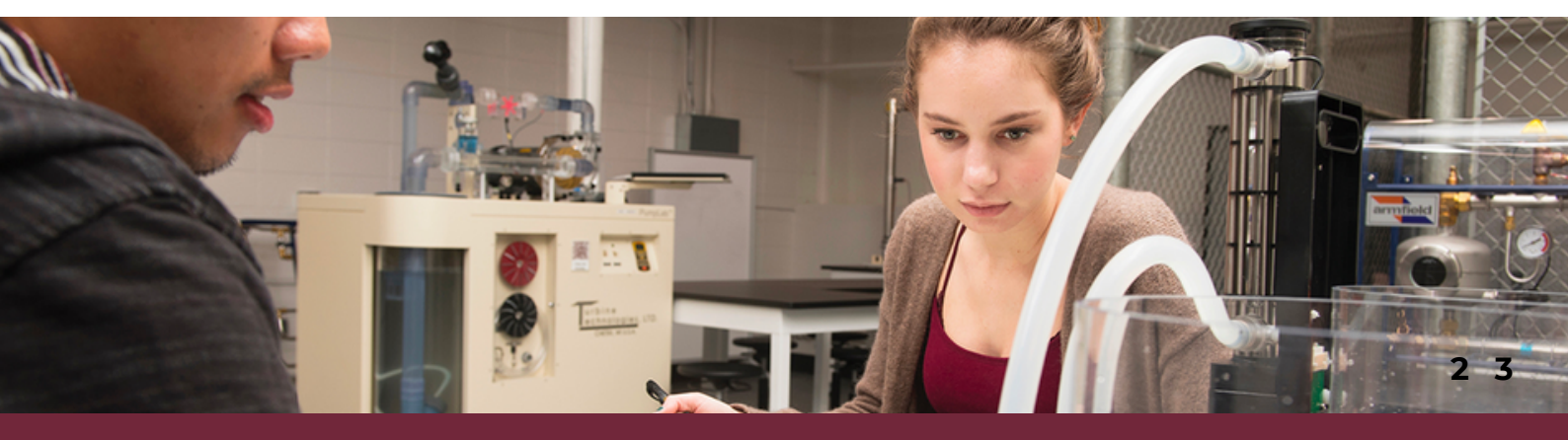

## I need this course to graduate. What do I do?

#### Graduating

Part of our job at the MEAA Office is tracking our students who are close to graduating. Our top priority is student success, and we will make every effort to ensure that you graduate on time. We appreciate your patience during this process.

#### How to be proactive

- Check emails
- Join waitlists when needed
- Request overrides when needed
- Maintain respectful communication with your advisors.

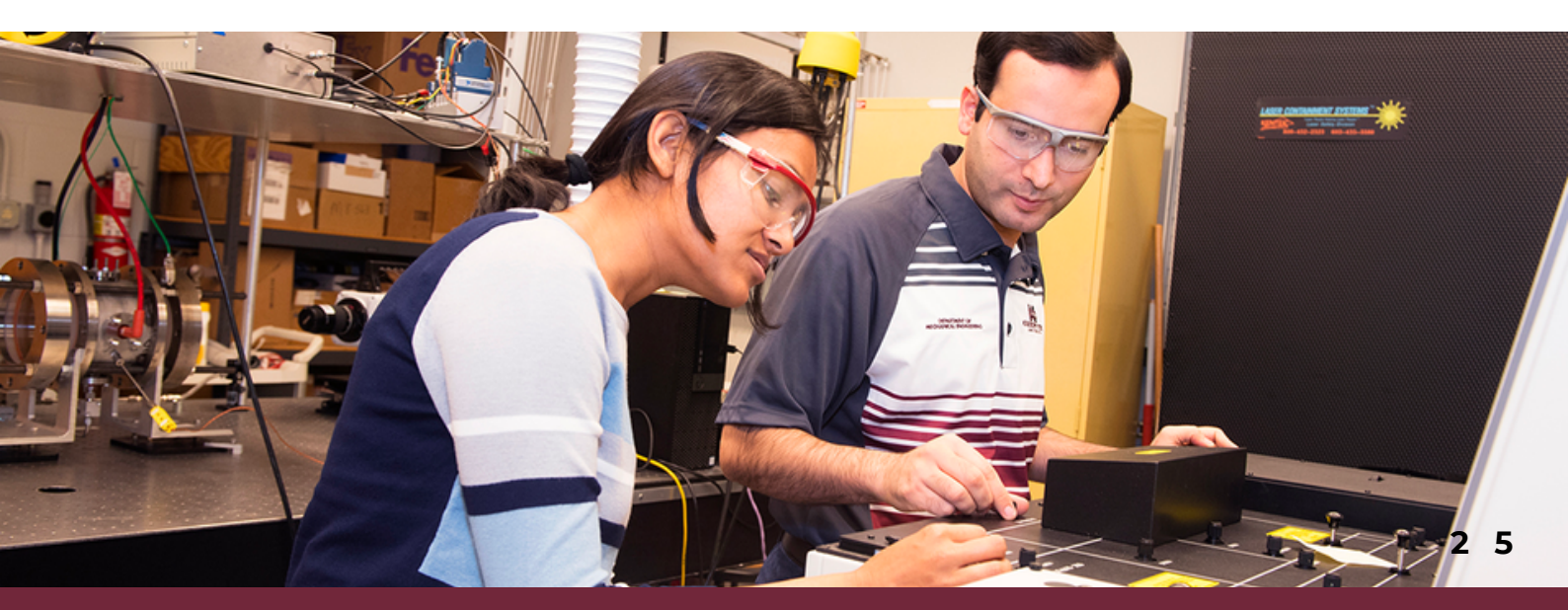

# What college do I need an override from?

Check the course you are taking! This information is available in Banner. (Ex. ME 2133)

#### **Frequently Asked Courses**

Chemistry CH - College of Arts and Sciences <u>choverrides@chemistry.msstate.edu</u>

Math MA - College of Arts and Sciences

Capacity Overrides - <u>override@math.msstate.edu</u> All Other Overrides - <u>office@math.msstate.edu</u> OR call the main office at 662.325.3414

> Physics PH - College of Arts and Sciences Tracy Wilcox - <u>tld25@msstate.edu</u> Dr. Torsten Clay - <u>rtc29@msstate.edu</u>

Aerospace EM - BCoE Aerospace Engineering Override Form

Mechanical ME - BCoE

Mechanical Engineering Override Form

# I am getting a restriction error when I am trying to online class.

What are online courses? <u>https://www.online.msstate.edu/faq</u> Online courses also require you to request an override from the department of the course you are attempting to add. Ex : If you are attempting to add an EM (Aerospace) class, you must contact the Aerospace department!

You may enroll in online education courses; however, tuition is charged per credit hour and may exceed the full term maximum. Online courses do not fit into the tuition cap. An instructional support fee and additional fees may also apply. Be sure to consult your academic advisor prior to registering for any online education course.

Online courses require different permissions and incur different costs.

#### **Course Codes**

- Meridian Campus 202
- Online Education 501 or 502

#### **Online Education Tuition Information**

The following graphic breaks down tuition PER CREDIT HOUR. Most courses are 3 hour courses, which is roughly an average of \$1,500 PER COURSE.

# I am getting a restriction error when I am trying to online class.

| Undergraduate<br>Students                                         | Per Credit Hour Cost                                 |                                                |                                                    |                                                 |
|-------------------------------------------------------------------|------------------------------------------------------|------------------------------------------------|----------------------------------------------------|-------------------------------------------------|
|                                                                   | Fall<br>Semester<br>2023                             | Winter<br>Session <sup>1</sup><br>2023         | Spring<br>Semester<br>2024                         | Summer<br>Semester <sup>1</sup><br>2024         |
| Tuition & Required Fees                                           | \$402.75                                             | \$402.75                                       | \$402.75                                           | \$402.75                                        |
| Instructional Support<br>Fee                                      | \$25.00                                              | \$25.00                                        | \$25.00                                            | \$25.00                                         |
| Other Online Fees                                                 | <u>See Here</u><br><u>for Online</u><br><u>Fees*</u> | <u>See Here</u><br>for Online<br><u>Fees</u> * | <u>See Here</u><br>for Online<br>Fees <sup>*</sup> | <u>See Here for</u><br>Online Fees <sup>*</sup> |
| Undergraduate Online<br>Education Tuition &<br>Required Fees ONLY | \$427.75                                             | \$427.75                                       | \$427.75                                           | \$427.75                                        |

#### How to view the Course Cost

- 1. Open Registration in Banner.
- 2. Select the course you are considering.
- 3.On the left menu, click costs.
- 4. If the course has an extra cost, it will be indicated here.

### Can I take more than 18 hours?

#### <u>Petitions, Requests, and Appeals</u> <u>Overload Policy Form</u>

Yes, but you have to meet certain GPA criteria to exceed 18 hours. Click the link for more information, and scroll down to the Waiver of Overload Policy.

Please keep in mind that we **DO NOT** encourage students to take an overload. Experience has shown that those who try to get ahead by taking heavier loads generally do not get ahead and their grades suffer in addition.

### What electives can I take?

#### **Approved Core Electives**

There is a set of approved core electives for ME students. Please click the link above to view the list.

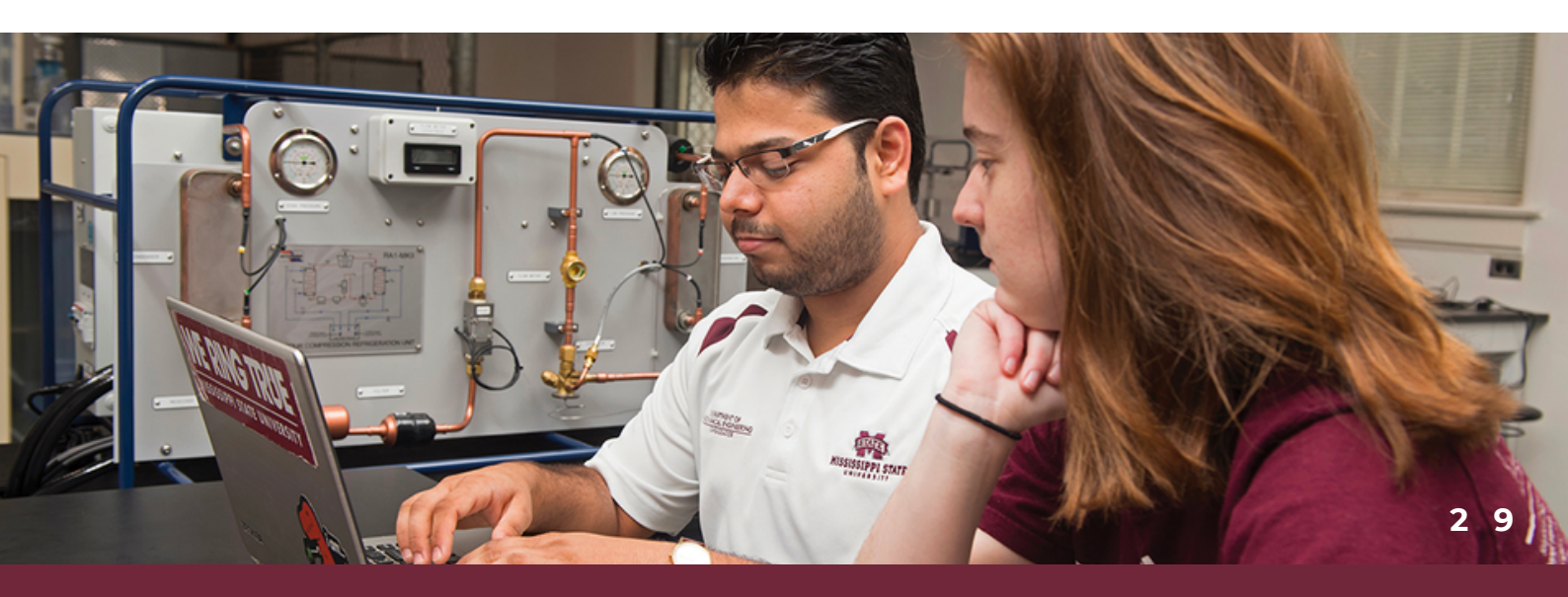